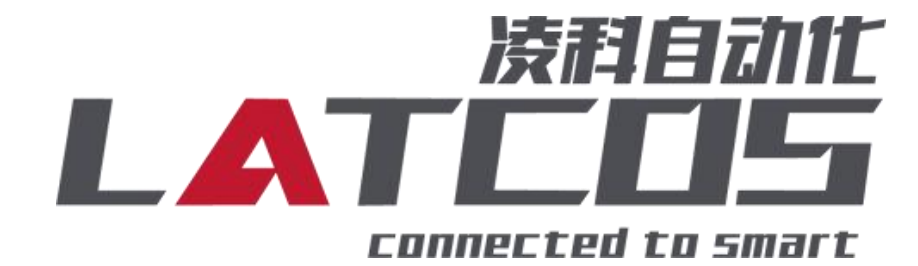

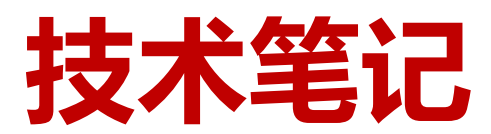

# LUC-PN系列模块与西门子1200系列PLC的连接应用

关键词: PROFINET, LUC-PN , S7-1200, ES-02MB-485

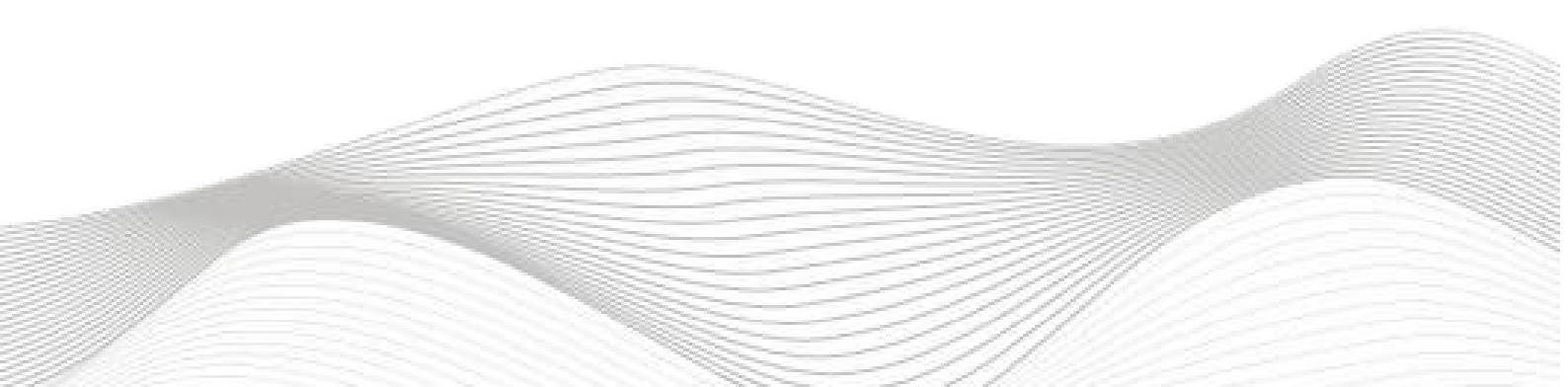

# 修订记录

| 变更 | 内容: |
|----|-----|

2024-11-12创建本文档。

| 编制: 刘小锋   | 审核:   |                 |
|-----------|-------|-----------------|
| 2024 年 11 | 月 12日 | 2024 年 11 月 12日 |

## 目录

\_\_\_\_\_

| 1.模块参数及IP地址配置4               |
|------------------------------|
| 1.1 LAEConfig软件界面介绍4         |
| 1.2 扫描网络中的硬件4                |
| 1.3修改模块的IP地址5                |
| 1.4 修改模块的参数5                 |
| 2.ES-02MB原理概述7               |
| 2.1接线端子定义                    |
| 2.2接线图                       |
| 3.调试环境9                      |
| 4.技术实现                       |
| 4.1硬件连接                      |
| 4.2 示例工程建立                   |
| 5. 打开调试助手软件modbus salve 14 - |
| 5.1 端口1设置                    |
| 5.2 端口2设置15 -                |
| 6.监控表 16 -                   |

#### WWW.LATCOS.CN

### 1.模块参数及IP地址配置

1.1 LAEConfig软件界面介绍

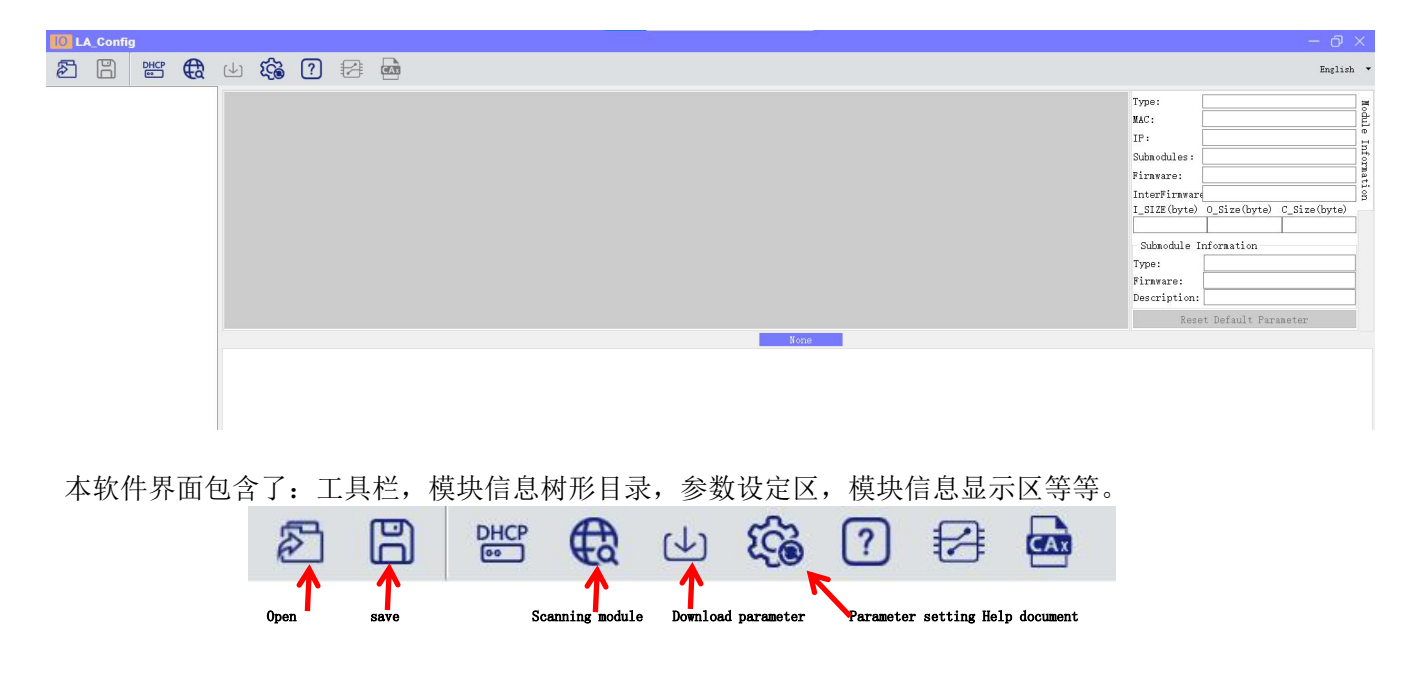

1.2 扫描网络中的硬件

点击 扫描模块按钮,设置需要扫描的IP地址范围(在显示区中),并且是电脑的网 络IP参数要与设置的在同一网段内。点击"开始"进入扫描阶段。就会在设置的IP范围内,把扫描 上来的模块显示出来。

| 10 LA_Config                                  |                                                     |                                                                                                    |
|-----------------------------------------------|-----------------------------------------------------|----------------------------------------------------------------------------------------------------|
| 名 🖺 👑 🤁 🕁 🏟                                   |                                                     | English -                                                                                                    |
| ② ① ご ② ② ② ● ○ ○ ○ ○ ○ ○ ○ ○ ○ ○ ○ ○ ○ ○ ○ ○ | Scanning module     Net     Local IF 192, 168, 0, 1 | Type:         LUC-CE         module           Type:         LUC-CE         Topace           MAC:         TC-BA-CC-15-E1-4E         Topace           Submodules:         4         Topace           Submodules:         4         Topace           InterFinance(NONE         LSIZE(byte)         O.Size(byte)           JSE         6         121           Submodule         Information         Type:           Submodule         ES02HC         Fireware:           Description:         1 ##AF##1/###### |
| General<br>3/                                 | USB<br>Scan stop<br>3                               | Keset Default ranater                                                                                                    |

1.3修改模块的IP地址

点击工具栏中的 按钮,点击全局扫描,选中IP地址进行修改,点击修改IP地址。进入分配IP地址的过程,分配是否成功可以在后面的状态列中显示出来。

| 10 LA_Config                      |                                                                                                    |                                   |                           | d ×     |
|-----------------------------------|----------------------------------------------------------------------------------------------------|-----------------------------------|---------------------------|---------|
| 26 🛱 🖽 🕁 🏟 ? 😤 📾                  |                                                                                                    |                                   | En                        | glish 🔻 |
| > LUC-CE(192.168.0.3) Product ing |                                                                                                    | Type:                             | LUC-CE                    | -       |
|                                   | ×                                                                                                    | MAC:                              | 7C-BA-CC-15-A5-E1         | dul     |
| LUC-CE ES02MBA                    |                                                                                                    | IP:                               | 192.168.0.3 to            | odfiy 🚆 |
|                                   |                                                                                                    | Submodules:                       | 1                         | for     |
|                                   | Accurate                                                                                                    | Firnware:                         | V1.01 Jan 29 202414:41:32 | nati    |
|                                   | Va Scanning module                                                                                                    | InterFirmware                     | NONE                      | B       |
| E 2                               | . Net                                                                                                    | 1_SIZE(byte)                      | 4 0                       | te)     |
|                                   | 1                                                                                                    | -                                 |                           |         |
|                                   | LOCAT IF 192.106.0.200                                                                                                    | Submodule 1                       | niormation                | _       |
|                                   | IP Range 192.168.0.3 3 192.168.0.5                                                                                                    | Firmware:                         |                           | -       |
|                                   |                                                                                                    | Description:                      |                           | _       |
|                                   | O USB                                                                                                    |                                   |                           | =       |
|                                   | COM8 (wch. cn USE-SERIAL CH340) ~                                                                                                    | Kese                              | t Default Farameter       |         |
| 2754X                             | Coupler Module)                                                                                                    |                                   |                           |         |
| Satting Static IP                 | St 100%                                                                                                    |                                   |                           |         |
| Safe Mode 7                       | fr (4) Rescan stop                                                                                                    |                                   |                           |         |
|                                   |                                                                                                    |                                   |                           |         |
|                                   |                                                                                                    |                                   |                           |         |
| Entities<br>Aller<br>Safe Node    | IP Range     192.168.0.3     192.168.0.5       USB     USB     COupler Module       COURS (web, on USB-SERIAL CH340) ~     Coupler Module       St     1006       T     Rescan     stop | Firmware:<br>Description:<br>Rese | t Default Parameter       |         |

1.4 修改模块的参数

修改ES-02MB参数:点击扫描模块按钮,选择USB,选择对应的usb转TYPEC的串口,点击扫描开始。

| 10 L/ | A_Config   |        |    |                     |                  |                     |              |     |                      |                                                                                                    |
|-------|------------|--------|----|---------------------|------------------|---------------------|--------------|-----|----------------------|----------------------------------------------------------------------------------------------------|
| ð     | B          | DHCP   | €₹ | ৶                   | £                | ?                   |              | CAR |                      |                                                                                                    |
| > LUC | -CE(192.16 | 8.0.2) | 0  | Prod                | luct img         |                     |              |     |                      |                                                                                                    |
|       |            |        | •  | Bar<br>Sett<br>Ling | ■ 1<br>-CE ES02M | BA<br>Stati<br>Safe | c IP<br>Mode |     | Dynameic I<br>Enable | Image:       192.168.0.200         IP Range:       192.168.0.20         IP Range:       192.168.0.2         IP COM5 (wch. on USB-SERIAL CH340)        3         (wch. on USB-SERIAL CH340)        0%         Scan       stop |

安如下通信参数设置,关键是要与从站参数设置一致 设置通讯速率为9600bps;设8个数据位,无校验,1个停止位;

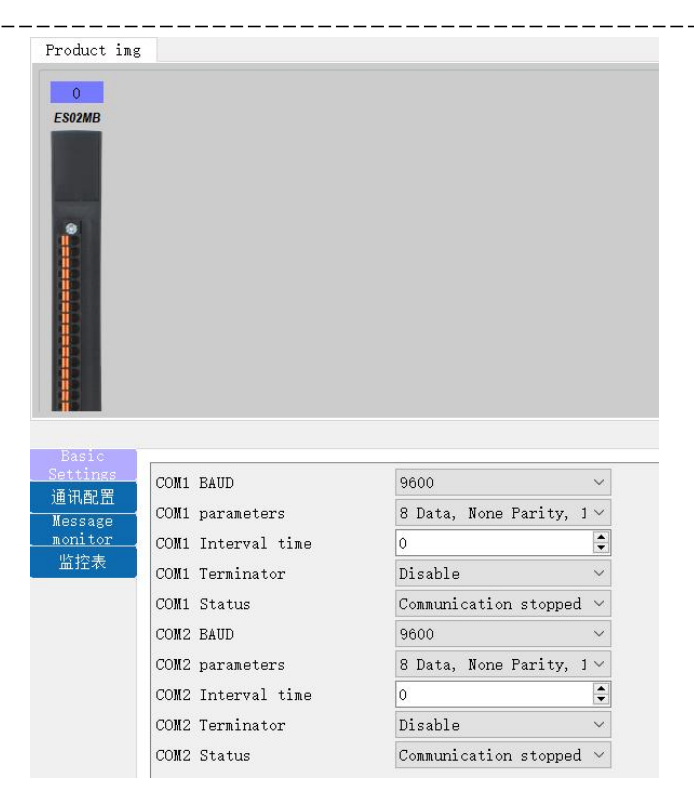

具体通讯如下:

| 设置端口1, | 功能码1,  | ,从站地址1  | ,寄存器地址0  | ,功能码06  | ,输出数据长度2字节。 |
|--------|--------|---------|----------|---------|-------------|
| 设置端口1, | 功能码2,  | 从站地址2,  | 寄存器地址0,  | 功能码06,  | 输出数据长度2字节。  |
| 设置端口1, | 功能码3,  | 从站地址3,  | 寄存器地址0,  | 功能码06,  | 输出数据长度2字节。  |
| 设置端口1, | 功能码4,  | 从站地址4,  | 寄存器地址0,  | 功能码06,  | 输出数据长度2字节。  |
| 设置端口1, | 功能码5,  | 从站地址5,  | 寄存器地址0,  | 功能码06,  | 输出数据长度2字节。  |
| 设置端口1, | 功能码6,  | 从站地址6,  | 寄存器地址0,  | 功能码06,  | 输出数据长度2字节。  |
| 设置端口2, | 功能码7,  | 从站地址1,  | 寄存器地址1,  | 功能码03,  | 输入数据长度8字节。  |
| 设置端口2, | 功能码8,  | 从站地址2,  | 寄存器地址1,  | 功能码03,  | 输入数据长度4字节。  |
| 设置端口2, | 功能码9,  | 从站地址3,  | 寄存器地址1,  | 功能码03,  | 输入数据长度4字节。  |
| 设置端口2, | 功能码10  | ,从站地址4, | ,寄存器地址1, | ,功能码03, | 输入数据长度4字节。  |
| 设置端口2, | 功能码11, | 从站地址5,  | 寄存器地址1,  | 功能码03,  | 输入数据长度4字节。  |
| 设置端口2, | 功能码12  | ,从站地址8, | 寄存器地址1,  | 功能码03,  | 输入数据长度4字节。  |
| 设置端口2, | 功能码13  | ,从站地址7, | 寄存器地址1,  | 功能码03,  | 输入数据长度4字节。  |

在参数设定区设定模块参数。设置完成之后点击 の以下载模块参数。

|     |      |       |     |             |       |      |        |        |         |      |      |      |                  |    | 以東参加が広い旧 |       |
|-----|------|-------|-----|-------------|-------|------|--------|--------|---------|------|------|------|------------------|----|----------|-------|
|     |      |       |     |             |       |      |        | 0:ES02 | MB(通讯功育 | [模块] |      |      |                  |    |          |       |
| Ξ.  | \$   | 山从    | 机地址 | 功能码         | 寄存器地址 | 交换字节 | }入数据长度 | )出数据长! | 触发方式    | 轮询时间 | 超时时间 | 1.地址 | Q.地址             | 描述 |          | 创建新E: |
| 1   | 端口   | 1     |     | 06 写单个寄存器 ▼ | 0     |      |        | 1      | 时间轮↓▼   | 300  | 100  |      | 12               |    |          |       |
| £ 2 | 端口   | L 🔽 2 |     | 06 写单个寄存器 ▼ | 0     |      |        | 1      | 时间轮↓▼   | 300  | 100  |      | 34               |    |          | 导入Ex  |
| 3   | 端口   | I 💌 3 |     | 06 写单个寄存器 ▼ | 0     |      |        | 1      | 时间轮↓▼   | 300  | 100  |      | 56               |    |          | □ 壮木3 |
| 4   | 端口   | L 💌 4 |     | 06 写单个寄存器 💌 | 0     |      |        | 1      | 时间轮↓▼   | 300  | 100  |      | 7 <mark>8</mark> |    |          |       |
| 5   | 端口   | 5     |     | 06 写单个寄存器 ▼ | 0     |      |        | 1      | 时间轮↓▼   | 300  | 100  |      | 910              |    |          | 🗌 控制学 |
| 6   | 端口   | . 🕶 6 |     | 06 写单个寄存器 💌 | 0     |      |        | 1      | 时间轮↓▼   | 300  | 100  |      | 1112             |    |          |       |
| 7   | 端口   | 2 🔽 1 |     | 03 读保持寄存器 ▼ | 1     |      | 4      |        | 时间轮让一   | 300  | 100  | 18   |                  |    |          |       |
| 8   | 端口   | 2 🕶 2 |     | 03 读保持寄存器 ▼ | 1     |      | 2      |        | 时间轮让一   | 300  | 100  | 912  |                  |    |          |       |
| 9   | 端口   | 2 🕶 3 |     | 03 读保持寄存器 ▼ | 1     |      | 2      |        | 时间轮;一   | 300  | 100  | 1316 |                  |    |          |       |
| 1   | 0 端口 | 2 🕶 4 |     | 03 读保持寄存器 💌 | 1     |      | 2      |        | 时间轮;一   | 300  | 100  | 1720 |                  |    |          |       |
| 1   | 1 端口 | 2 🔻 5 |     | 03 读保持寄存器 ▼ | 1     |      | 2      |        | 时间轮让一   | 300  | 100  | 2124 |                  |    |          |       |
| 1   | 2 端口 | 2 🔻 8 |     | 03 读保持寄存器 ▼ | 1     |      | 2      |        | 时间轮让一   | 300  | 100  | 2528 |                  |    |          |       |
|     | 3 端口 | 2 - 7 |     | 03 读保持寄存器 ▼ | 1     |      | 2      |        | 时间轮にマ   | 300  | 100  | 2932 |                  |    |          |       |

## 2.ES-02MB原理概述

西门子1200系列 PLC可以通过profinet信连接远程 IO 模块,通过添加LUC-PNB耦合器 和ES-02MB扩展模块,即可通过简易连接进行远程 IO 控制。

◆模块支持2通道 Modbus RTU 之 485 从站通讯。

◆模块支持 TYPC-USB 参数下载。

2.1接线端子定义

| 端子序号 | ES-02MB-485 |         |
|------|-------------|---------|
|      | 符号          | 说明      |
| 1    | TX_1        | RS485-A |
| 2    | TX_2        | RS485-B |
| 3    | GND1        | 接地      |
| 4    | Y_1         | 保留      |
| 5    | Z_1         | 保留      |
| 6    | GND1        | 接地      |
| 7    | A_2         | RS485-A |
| 8    | B_2         | RS485-B |
| 9    | GND2        | 接地      |
| 10   | Y_2         | 保留      |
| 11   | Z_2         | 保留      |
| 12   | GND2        | 接地      |

2.2接线图

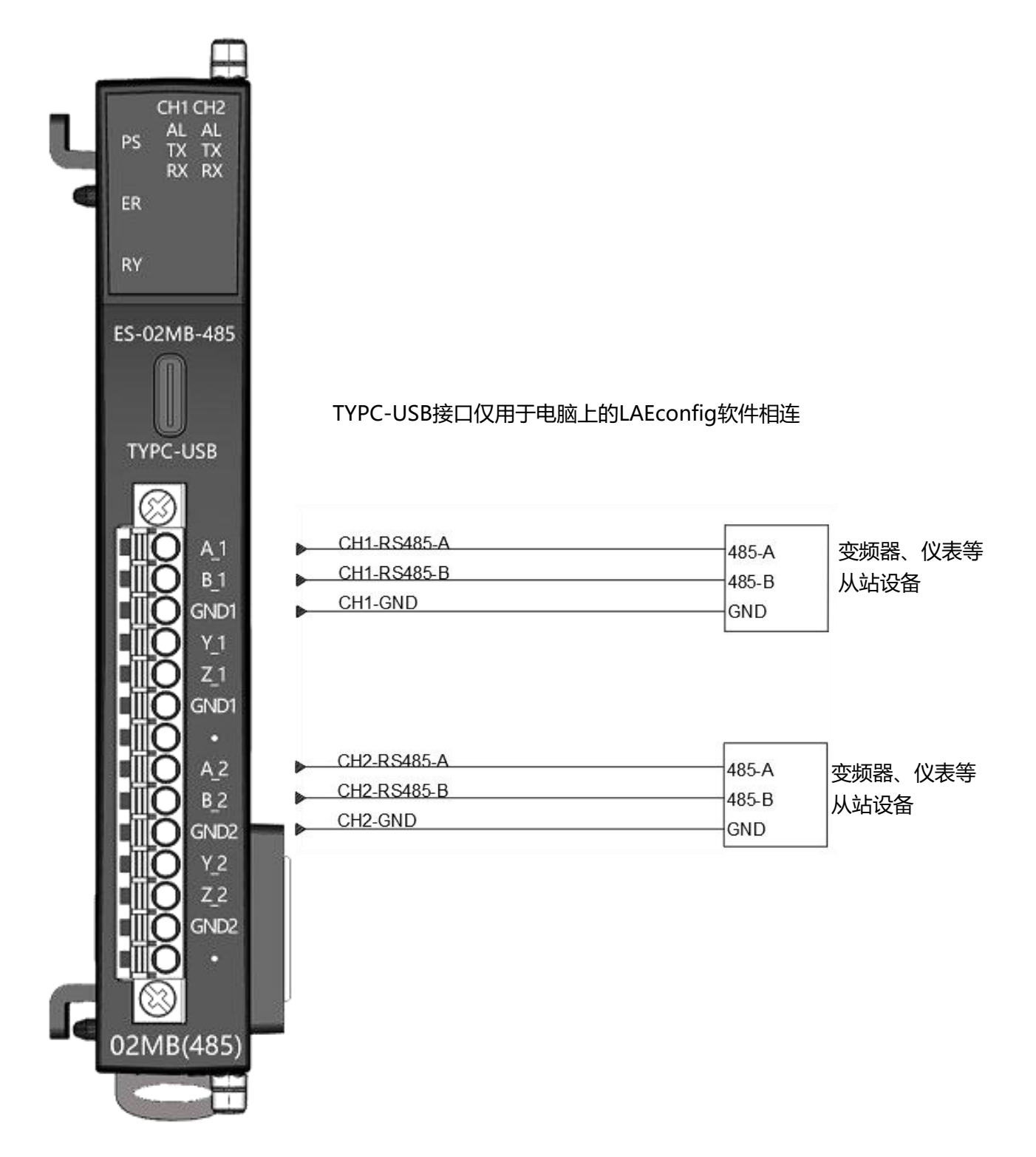

#### 3.调试环境

-博途 TIA Portal V14 及以上版本

-远程 IO 模块设备描述文件 GSDML-V2.35-LATCOS-LUC\_PN-20240118

-LAE-config软件

#### 4.技术实现

4.1硬件连接

1.正确连接1200系列 PLC 与远程 IO 模块电源。

2.将测试对象 PLC 的RJ45接口,通过专用以太网电缆接入到远程 IO 模块的以太网口上。

3.用LAE-config软件,通过type-c接口,扫描下载参数。

4.ES-02MB-485的端口1的A\_1连接到从站的A+上, ES-02MB-485的的端口1的B\_1连接到从的B-上; ES-02MB-485的端口2的A\_1连接到从站的A+上, ES-02MB-485的的端口2的B\_1连接到从的B-上。

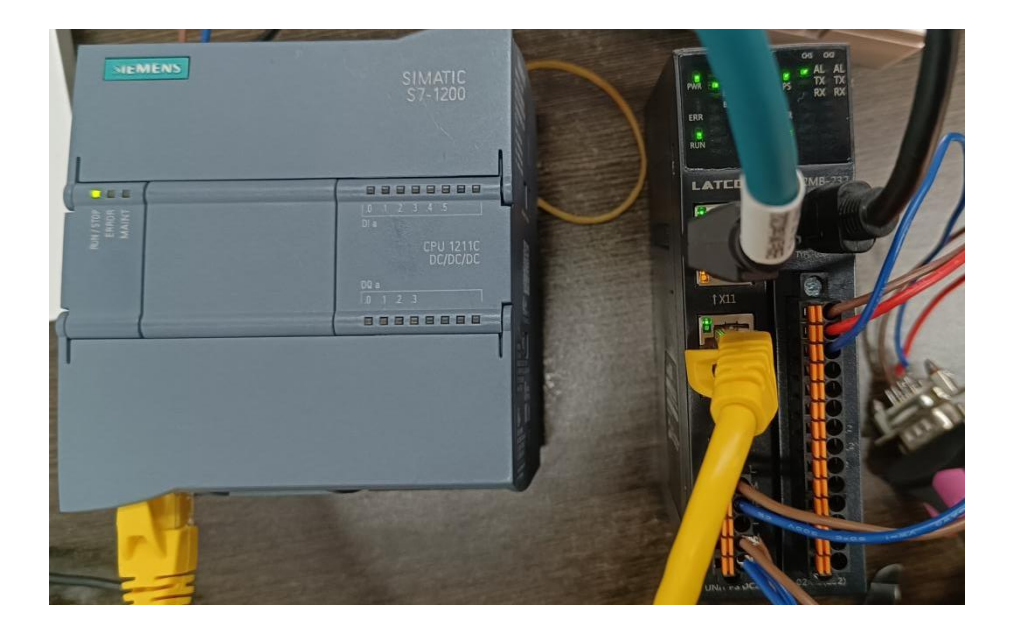

### 4.2 示例工程建立

4.2.1 新建工程打开 TIA Portal 软件,选择"创建新项目"并填写项目名称、路径、版本、 作者等相关信息,点击创建即可:

| Na Siemens - C:\Users\zhujiawen\Desk | ctop顷目1项目1                                                                                                    |                   |                            |          | _#1                                     |
|--------------------------------------|----------------------------------------------------------------------------------------------------|-------------------|----------------------------|----------|-----------------------------------------|
|                                      |                                                                                                    |                   |                            |          | Totally Integrated Automation<br>PORTAL |
| 启动                                   |                                                                                                    | 创建新项目             |                            |          |                                         |
|                                      | ▲ 打开加去达日                                                                                                    | 项目名称:             | 项目                         | 1        |                                         |
| 设备与网络 💎                              | 177%月项目                                                                                                    | 路径:               | C:lUsers\zhujiawen\Desktop |          |                                         |
| PLC 🚓                                | ● 创建新项目 1                                                                                                    | 作者:<br>注释:        | zhujiawen                  |          | ~                                       |
| 编程                                   | ● 移植项目                                                                                                    |                   |                            | 2        |                                         |
| 运动控制 & 📩                             | ● 关闭项目                                                                                                    |                   | 10                         | 2007-023 | ×                                       |
| 12.A                                 |                                                                                                    |                   |                            |          | Û                                       |
| 薬动 () 電気                             |                                                                                                    |                   |                            |          |                                         |
|                                      |                                                                                                    |                   |                            |          |                                         |
| 可视化 📁                                | ● 欢迎光临                                                                                                    |                   |                            |          |                                         |
| 在线与诊断                                | ● 新手上路                                                                                                    |                   |                            |          |                                         |
|                                      | and the second second sec |                   |                            |          |                                         |
|                                      |                                                                                                    |                   |                            |          |                                         |
|                                      | ● 已安装的软件                                                                                                    |                   |                            |          |                                         |
|                                      | ● 帮助                                                                                                    |                   |                            |          |                                         |
|                                      |                                                                                                    |                   |                            |          |                                         |
|                                      |                                                                                                    |                   |                            |          |                                         |
|                                      |                                                                                                    |                   |                            |          |                                         |
|                                      | ④ 用户界面语言                                                                                                    |                   |                            |          |                                         |
|                                      |                                                                                                    |                   |                            |          |                                         |
|                                      |                                                                                                    |                   |                            |          |                                         |
|                                      |                                                                                                    |                   |                            |          |                                         |
| ▶ 项目视图                               | 已打开的项目: C:\Users\zhujiawer                                                                                                    | hlDesktopl项目1\项目1 |                            |          |                                         |

## 4.2.2 CPU的添加与连接。

1.点击界面左边的"项目", 出现下级目录, 并双击"添加新设备":

| TIA<br>V14 | Siemens - C:\Users\zhujiawen\Desktop\项目项 | 阿日   |
|------------|------------------------------------------|------|
| 项          | 目(P) 编辑(E) 视图(V) 插入(I) 在线(O) 选项          | (N)  |
| E          | 🔁 🖬 保存项目 💄 👗 🤨 🗎 🔁 🗙 🍤 🛨 🕻               | 2é ± |
|            | 项目树 🛛 🗸                                  |      |
| 8          | 设备                                       |      |
|            | 🖻 🔲 📄                                    |      |
|            |                                          |      |
|            |                                          |      |
| E.         | · 添加新设备                                  |      |
| 444        | 品 设备和网络                                  |      |
|            | ▶ 🛄 未分组的设备                               |      |
|            | ▶ 🙀 公共数据                                 |      |
|            | ▶ 💼 文档设置                                 |      |
|            | ▶ 🐻 语言和资源                                |      |
|            | ▶ 🔚 在线访问                                 |      |
|            |                                          |      |

2. 弹出"添加新设备" 窗口, 进行"控制器→SIMATIC S7-1200→CPU→CPU 1211C DC/DC/DC→6ES7 211-1AE40-0XB0" 操作,点击确定:

\_\_\_\_\_

| 添加新设备         |                                                                                                    | _ |                                            | ×                                                                                                 |
|---------------|----------------------------------------------------------------------------------------------------|---|--------------------------------------------|---------------------------------------------------------------------------------------------------|
| 设备名称:         |                                                                                                    |   |                                            |                                                                                                   |
|               |                                                                                                    |   |                                            |                                                                                                   |
| PLC_2         |                                                                                                    |   |                                            |                                                                                                   |
| 控制器           | <ul> <li>◆ □ 控制器</li> <li>◆ □ SIMATIC \$7-1200</li> <li>◆ □ CPU</li> <li>◆ □ CPU</li> <li>◆ □ CPU 1211C AC/DC/Rly</li> </ul> | ^ | 设备:                                        |                                                                                                   |
|               | 6ES7 211-1AE31-0XB0<br>6ES7 211-1AE31-0XB0<br>6ES7 211-1AE40-0XB0<br>6ES7 211-1AE40-0XB0<br>CPU 1211C DC/DC/Rly              |   | 订货号:                                       | CPU 1211C DC/DC/DC<br>6ES7 211-1AE40-0XB0                                                         |
| HMI           | CPU 1212C AC/DC/Rly      Cm CPU 1212C DC/DC/DC      CPU 1212C DC/DC/Rly                                                      | ≡ | 版本:<br>说明:                                 | V4.2                                                                                              |
|               | CPU 1214C AC/DC/Rly      Cm CPU 1214C DC/DC/DC      Cm CPU 1214C DC/DC/DC      Cm CPU 1214C DC/DC/Rly                        |   | 50 KB 工作存<br>24VDC 漏型例<br>个高速计数器<br>脉冲输出:信 | 储器:24VDC电源. 板载 DI6 x<br>原型. DQ4 x 24VDC 和 AI2:板载 3<br>(可通过数字里信号板扩展)和 4 路<br>号板扩展板载 I/O: 条试 3 个用于串 |
| PC 系统         | CPU 1215C AC/DC/Rly     CPU 1215C DC/DC/DC     CPU 1215C DC/DC/DC     CPU 1215C DC/DC/Rly                                    |   | 行通信的通信<br>PROFINET接口<br>信                  | 模块:0.04 ms/1000 条指令:<br>1.用于编程、HMI 和 PLC 间数据通                                                     |
|               | CPU 1217C DC/DC/DC      Cm CPU 1217C DC/DC/DC      Cm CPU 1212FC DC/DC/DC      CPU 1212FC DC/DC/Rly                          |   |                                            |                                                                                                   |
| 9 <u>0</u> 27 |                                                                                                    |   |                                            |                                                                                                   |
|               | <ul> <li>▶ □ CPU 1215FC DC/DC/Rly</li> <li>▶ □ 非特定的 CPU 1200</li> </ul>                                                      | ~ |                                            |                                                                                                   |
| ☑ 打开设备视图      |                                                                                                    |   | 2                                          | 确定 取消                                                                                             |

4.2.3 添加凌科LUC-PN的管理通用站描述文件

1.点击菜单栏的"选项"按钮,选择"管理通用站描述文件(GSD)":

| TA Siemens - C:\Users\zhujiawen\Desktop            | 项目项目                                                     |               |
|----------------------------------------------------|----------------------------------------------------------|---------------|
| 项目(P) 编辑(E) 视图(V) 插入(I) 在线(O) 🌁 🎦 🔚 保存项目 昌 📈 🗐 🗊 🗙 | 送项(1)工具(1) 窗口(W) 帮助(H)<br>■ ¥ 设置(S)                      | • 🔊 转至离线 🔒? 👖 |
| 项目树 🛛                                              | 支持包(P)                                                   |               |
|                                                    | 管理通用站描述文件(GSD) (D) 2<br>启动 Automation License Manager(A) |               |
|                                                    | 🏪 🛃 显示参考文本(W)                                            |               |
| 統 ▼ □ 项目                                           | ↓ ① 全局库(G)                                               | ۱.            |

2.然后,选择源路径(准备阶段存放的位置),勾选文件夹,点"安装"即可:

| 7里通用站描述文件<br>源路径:    C:\Users\zhujiawen\D | esktop\r51c | 1\AdditionalFiles | lgsd |                |        |   |
|-------------------------------------------|-------------|-------------------|------|----------------|--------|---|
| 导入路径的内容                                   |             |                   |      |                |        |   |
| ] 文件                                      | 版本          | 语言                | 状态   |                | 信息     |   |
| GSDML-V2.31-LATCOS-R51C1-PN               | V2.31       | 英语                | 已经安装 | -              |        |   |
| GSDML-V2.35-LATCOS-LUC_PN-20              | V2.35       | 英语,中文             | 已经安装 | 0              | LUC-PN | ] |
| GSDML-V2.35-LATCOS-MR_PN-20               | V2.35       | 英语,中文             | 已经安装 |                | MR-PN  |   |
| <]                                        |             | 101               | 删除   | <b>2</b><br>安装 | 取消     | > |

4.2.4添加LUC-PN模块

1.选择中间界面的"网络视图", 在右侧硬件目录找到"LUC-PN"拖拽到左侧网络视图,并设置IP地址:

|     | 设备                                              |                               |                                       | ■ 拓扑视图 | 📥 网络视图 🛛 🛐 设备视图 | 选项                                    |
|-----|-------------------------------------------------|-------------------------------|---------------------------------------|--------|-----------------|---------------------------------------|
|     | 🖻 🔲 🔿                                           | 💦 网络 🔡 连接 HMI连接               | 🖃 品 关系 📅 號 🖽 🔳 🔍 🛓                    |        |                 |                                       |
| ada |                                                 |                               |                                       |        | △ 🔐 设备          | ▼ 目录                                  |
|     | Iuc     TetestClAte                             |                               |                                       |        |                 | luc fill luc                          |
| ЦГ. |                                                 | PLC_1                         | LUC-PN                                |        | ▶ PLC_1         | ☑ 过渡 配置文件 <全部> ▼ 100                  |
| Ŭ.  | • _ PLC_1 [CPU 1211C DC/DC/DC]                  | CPU 1211C                     | LUC-PN DP-NORM                        |        | GSD device_1    | ▼ 🚰 PROFINET IO                       |
|     | ▶ 🔜 未分组的设备                                      |                               | PLC_1                                 |        | Locia           | Drives                                |
|     | ▶ → 公共数据                                        |                               |                                       |        |                 | Cateway                               |
|     | <ul> <li>(回) 又相反置</li> <li>(回) 语言和溶液</li> </ul> |                               | PN/IE_1                               | 2      |                 | <ul> <li>✓ 10</li> </ul>              |
|     | ▶ ■ 在线访问                                        |                               |                                       |        |                 | √ Interview Latcos                    |
|     | ▶ 🧊 读卡器/USB 存储器                                 |                               |                                       |        |                 | ← 🛄 Remote/IO                         |
|     |                                                 |                               |                                       |        |                 |                                       |
|     |                                                 |                               |                                       |        |                 | MR0016X-PN                            |
|     |                                                 |                               |                                       |        |                 | MR0032X-PN                            |
|     |                                                 |                               |                                       |        |                 | MR0808X-PN =                          |
|     |                                                 |                               |                                       |        |                 | MR1600X-PN                            |
|     |                                                 |                               |                                       |        | ~               | MR1616X-PN                            |
|     |                                                 | < III                         |                                       | > 100% | ) <u> </u>      | MR-PN                                 |
|     |                                                 | 网络接口 [IE1]                    |                                       | 3.属性   | 1 信息 1 2 诊断     | ▶ 🛅 R51C1-PN                          |
|     |                                                 | 常规 IO 变量 系统常                  | 鐵 文本                                  |        |                 | SRX-PN                                |
|     |                                                 | 常规                            | 日本周期社                                 |        | ^               | → Im Ident Systems<br>✓ 信印            |
|     |                                                 | 以太网地址                         |                                       |        |                 | 3.5.                                  |
|     |                                                 | <ul> <li>         ·</li></ul> | 接口连接到                                 |        |                 |                                       |
|     | ✓ 详细视图                                          | 10011110-0210                 | 子网: PN/E 1                            |        |                 | · · · · · · ·                         |
|     |                                                 |                               | · · · · · · · · · · · · · · · · · · · |        |                 | =                                     |
|     |                                                 | -                             |                                       |        |                 |                                       |
|     | 名称                                              |                               | IP协议                                  |        |                 | LUC-PN                                |
|     |                                                 |                               | <b>3</b>                              |        |                 | 77(5日)                                |
|     |                                                 |                               | Ⅲ"地址: 192.168.0.2                     |        |                 | UQT . LUCTN                           |
|     |                                                 |                               | ★四端約: 255.255.255.0                   |        |                 | 版本: (GSDML-V2.35-LATCOS-LUC ▼         |
|     |                                                 |                               | 使用路田器                                 |        |                 | . 说明:                                 |
|     |                                                 |                               |                                       |        | ~               | ************************************* |

### 4.2.5 添加ES-02MB模块

双击后TIA Portal 软件右上角区域会出现LUC-PN扩展模块的信息。先选中插槽1,再选择功能模块-脉冲再双击ES02MB。

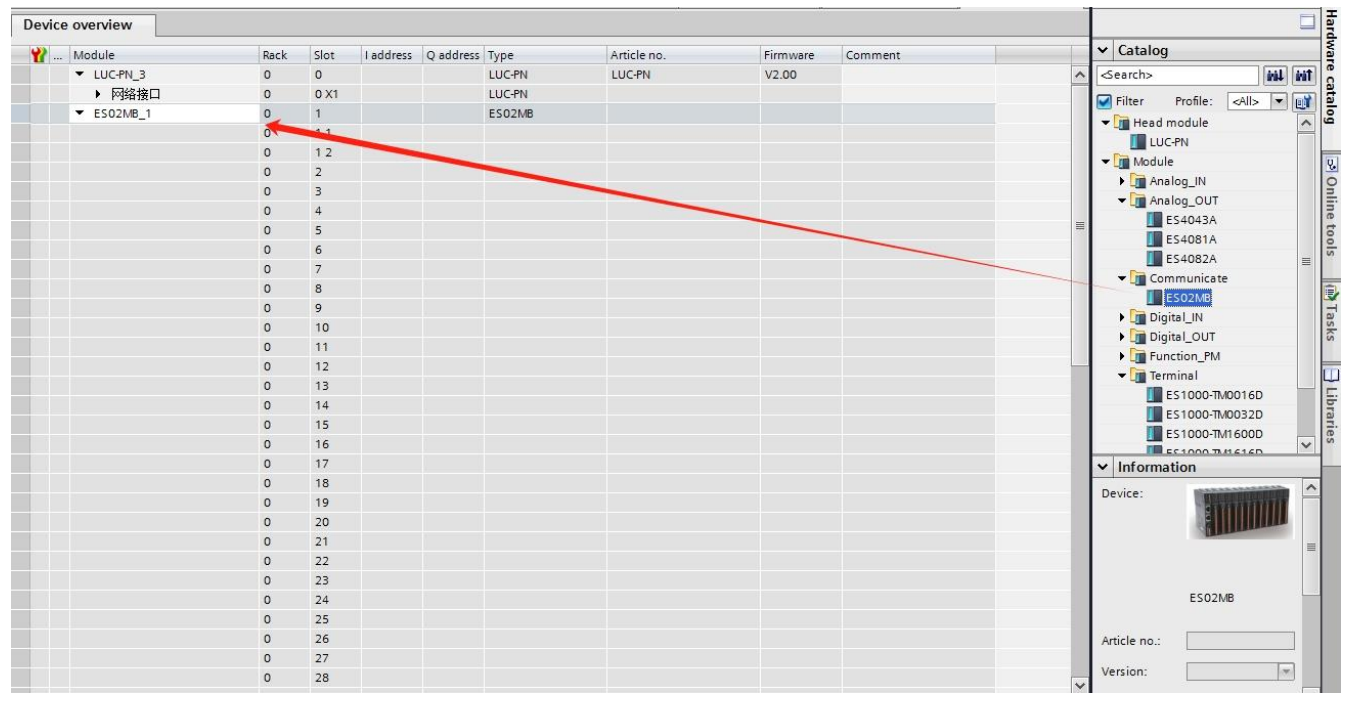

### 4.2.6 添加ES-02MB的输入输出

1.选中ES02MB插槽11,在子模块中选择输入16个字,输出6个字。

| 1000                                    | ■ 推                      | 111111111111111111111111111111111111111 | 网络似  |      | 设备视图 |   | 匹火   |          |
|-----------------------------------------|--------------------------|-----------------------------------------|------|------|------|---|------|----------|
| 设备                                      | 备概览                      |                                         |      |      |      |   |      |          |
| 1 - <mark>1</mark>                      | ┃ 模块                     | 机架                                      | 插槽   | 1地址  | Q 地址 |   | ✔ 目录 |          |
|                                         | LUC-PN02MB               | 0                                       | 0    |      |      | ^ | <搜索> | irit iri |
| _                                       | <ul> <li>网络接口</li> </ul> | 0                                       | 0 X1 |      |      |   | ☑ 试滤 | - [m     |
|                                         | ES02MB_1                 | 0                                       | 1    |      |      |   |      |          |
| V                                       | 1 輸入16字                  | 0                                       | 11   | 6899 |      |   |      | •        |
| - I I I I I I I I I I I I I I I I I I I | 1 输出6字                   | <u> </u>                                | 1.7  | -    | 0475 |   |      |          |
|                                         |                          | 0                                       | 2    |      |      |   |      |          |
|                                         |                          | 0                                       | 3    |      |      |   |      |          |
|                                         |                          | 0                                       | 4    |      |      | = |      |          |
|                                         |                          | 0                                       | 5    |      |      | _ |      |          |
|                                         |                          | 0                                       | 6    |      |      |   |      |          |
|                                         |                          | 0                                       | 7    |      |      |   |      |          |
|                                         |                          | 0                                       | 8    |      |      |   |      | =        |
|                                         |                          | 0                                       | 9    |      |      |   |      |          |

2. I/O地址介绍。

选中常规中的I/O地址,图中显示了输入地址的起始地址:68,结束地址99,表示输入地 址从I68.0~I99.7;输出地址的起始地址:64,结束地址75;表示输出地址从Q64.0~Q75.7。这 个地址为模块默认地址,我们这里不做修改。

|   |                                                                                                    | 1          |   |    |      |      |
|---|----------------------------------------------------------------------------------------------------|------------|---|----|------|------|
| 7 | Image: A start and a start a start | ▼ ES02MB_1 | 0 | 1  |      |      |
|   | <b>~</b>                                                                                                    | 输入16字      | 0 | 11 | 6899 |      |
| - | <b>~</b>                                                                                                    | 输出6字       | 0 | 12 |      | 6475 |
|   |                                                                                                    |            | 0 | 2  |      |      |

- 5. 打开调试助手软件modbus salve
  - 5.1 端口1设置

选择合适的串口,设置通讯速率为9600bps;设8个数据位,无校验,1个停止位;

| Connection          |                        | OK    |
|---------------------|------------------------|-------|
| Serial Port         | ~                      |       |
| Serial Settings     |                        | Cance |
| USB Serial Port (CC | OM10) ~                |       |
| 9600 Baud 🗸 🗸       | Mode<br>RTU      ASCII |       |
| 8 Data bits 🛛 🗸     | Flow Control           |       |
| None Parity $\sim$  |                        | oggle |
| 1 Stop Bit 🛛 🗸      | [ms] HTS disable del   | ау    |
| TCP/IP Server       |                        |       |
| P Address           |                        | Port  |
| 192.168.0.49        | ~                      | 502   |
| Any Address         | IPv4                   |       |
| 1. 11.215           | O ID C                 |       |

分别设置端口1上的从站地址,寄存器地址数量和位置与config软件一致,类如选择功能码03,从站地址 1,寄存器地址0,寄存器数量1.

| File Edit Connection Setup Display View          | Window Help                                                                                                    |
|--------------------------------------------------|----------------------------------------------------------------------------------------------------|
| D 🚅 🖬 🙈 🗂 🖃 📥 💡 😡                                |                                                                                                    |
| Mbslave1                                         | Mbs/ave2         □ □ ⊠           [0] = 3; F = 03                                                                                                    |
| Alias 00000 ^                                    | ID = 2: F = 03                                                                                                    |
| D         Mbslave4           D         4: F = 03 | Image: Constraint of the second second sec |
| Alias 00000 0 444                                | Slave ID         1         0K         Alias         00000         1           Function         03 Holding Register (44)         2         Cancel         666         666           Addess:         0         3         2         -         -         -         -         -         -         -         -         -         -         -         -         -         -         -         -         -         -         -         -         -         -         -         -         -         -         -         -         -         -         -         -         -         -         -         -         -         -         -         -         -         -         -         -         -         -         -         -         -         -         -         -         -         -         -         -         -         -         -         -         -         -         -         -         -         -         -         -         -         -         -         -         -         -         -         -         -         -         -         -         -         -         -         -         -         -                                                                                                    |
|                                                  | (0 0 0 0 0 0 0 0 0 0 0 0 0 0 0 0 0                                                                                                     |

#### WWW.LATCOS.CN

5.2 端口2设置

选择合适的串口,设置通讯速率为9600bps;设8个数据位,无校验,1个停止位;

\_\_\_\_\_

| Connection        |                      | OK       |
|-------------------|----------------------|----------|
| Serial Port       | ~                    |          |
|                   |                      | Cancel   |
| Serial Settings   |                      |          |
| XR21B1411 USB U/  | ART (COM4) V         |          |
| 9600 Baud 🗸 🗸 🗸   | Mode<br>BTU O ASCIL  |          |
| 8 Data bits 🛛 🗸   | Flow Control         |          |
| None Parity 🗸 🗸 🗸 |                      | S Toggle |
| 1 Stop Bit 🛛 🗸    | [1] [ms] RTS disable | delay    |
| TCP/IP Server     |                      |          |
| IP Address        |                      | Port     |
| 192.168.0.49      |                      | 502      |
| 🗹 Any Address     | <li>IPv4</li>        |          |
| 1                 | 018.0                |          |

分别设置端口2上的从站地址,寄存器地址数量和位置与config软件一致,类如选择功能码03,从站地址

1, 寄存器地址1, 寄存器数量4.

| TAL INIOUNDS SIGNE - INIDSIGNE I        |                                           |                |
|-----------------------------------------|-------------------------------------------|----------------|
| File Edit Connection Setup Display View | Window Help                               |                |
|                                         |                                           |                |
|                                         | N N                                       | f. I           |
| Mbslave1                                | Mbslave3                                  | Mbslave4       |
| ID = 1' F = 03                          | $ID = 2^{\circ} F = 03$                   | ID = 3: E = 03 |
| 10 - 1.1 - 03                           |                                           | 10 - 5.1 - 65  |
|                                         |                                           |                |
| Alias 00000 ^                           | Alias 00000                               | Alias 00000 ^  |
| 0                                       | 0                                         | 0              |
|                                         | 1 5                                       |                |
|                                         |                                           |                |
| 2 2                                     | 2 6                                       | 2 8            |
| 3 3                                     |                                           | 3              |
|                                         |                                           |                |
| · · · · · · · · · · · · · · · · · · ·   | Slave Definition                          | X              |
|                                         |                                           |                |
| Mbslave5                                | Slave ID:                                 | OK             |
| ID = 4: E = 03                          | Currentian 03 Holding Register (4x) 2     | Mbslave7       |
| ID = 5:1                                |                                           | Cancel         |
|                                         | Address:                                  | ID - 7. F - 03 |
| Alias 00000                             | Quantity: 4 3                             |                |
| 0                                       | View                                      | 00000 Alias    |
| 1 0                                     | Rows                                      | 0              |
| 1                                       | ● 10 ○ 20 ○ 50 ○ 100 ○ Fit to Quantity    | 13 1           |
| 2 10 2                                  |                                           | 14             |
| 3                                       | Hide Alias Columns PLC Addresses (Base 1) |                |
|                                         |                                           |                |
|                                         | Error Simulation                          |                |
|                                         | Skip response Insert CRC/LRC er           |                |
|                                         | [Not when using TU                        |                |
|                                         | Heturn exception 0                        | b, Buoy        |

### 6.监控表

IW68-IW98表示主站读从站的数据,QW64-QW748表示主站写入从站的数据。

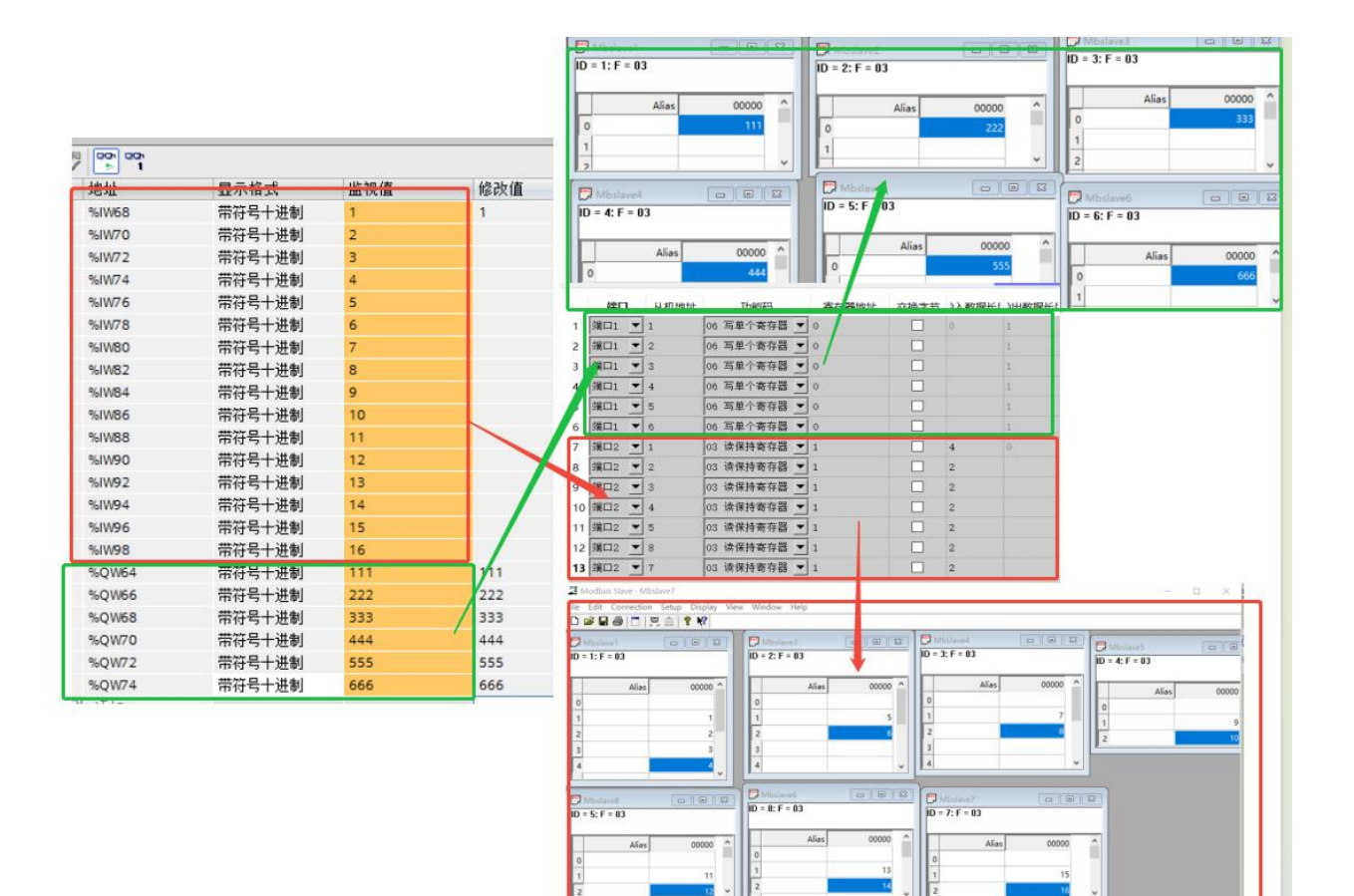

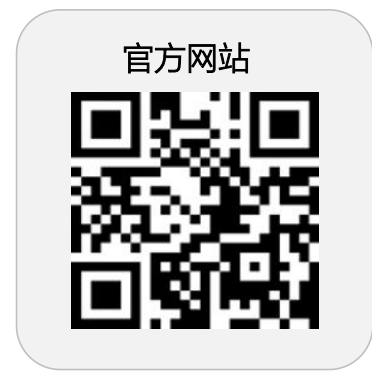

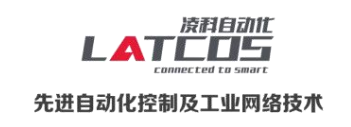

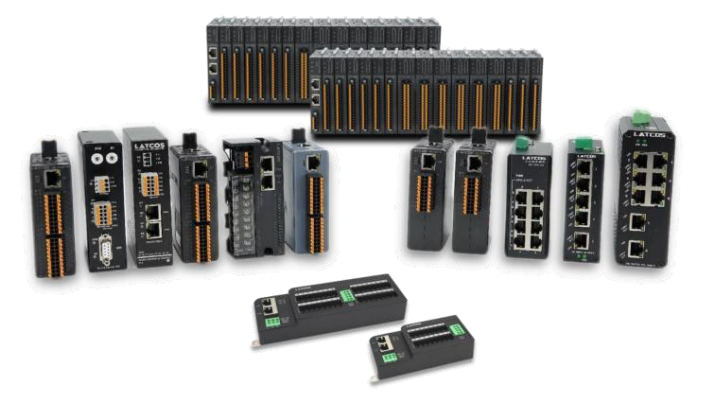

**无锡凌科自动化技术有限公司** www.latcos.cn 公司电话: **0510-85888030** 公司地址: **江苏省无锡市惠山区清研路 3 号华清创智园 7 号楼 701 室**